## **GUIDA PER LE FAMIGLIE**

## Registro elettronico Come visualizzare e scaricare la pagella

Per richiedere autonomamente, nel completo rispetto della privacy, l'accesso al registro elettronico dei propri figli, i genitori possono:

- Accedere al sito della scuola <u>www.mommsen.edu.it</u>
- Fare clic sul banner REGISTRO ELETTRONICO accesso riservato GENITORI.

| Ministero dell'Istruzioni<br>IC "VIA T. N<br>Istituto Comprens                                                                                                    | i, dell'Università e della Ricerca<br>Iommsen, 20<br>Sivo | •                                        |                                 | AREA RISERVATA 🖯                                                                                   |
|----------------------------------------------------------------------------------------------------|-----------------------------------------------------------|------------------------------------------|---------------------------------|----------------------------------------------------------------------------------------------------|
| Home                                                                                                    | News 2018/19 Materiali alunr                              | i Didattica digitale Co                  | ome fare per                    |                                                                                                    |
| Pubblicità legale                                                                                                    | Penyenuti nel site d                                      |                                          | maan 20"                        |                                                                                                    |
| <ul> <li>Albo online</li> <li>Albo storico</li> <li>Delibere Cons. di Istituto – 15/18</li> <li>Delibere Cons. di Istituto – 12/15</li> <li>Amministrazione trasparente</li> <li>Elenco fornitori beni e servizi </li> <li>Indicatore tempestività dei<br/>pagamenti</li> <li>Istanza di accesso civico</li> </ul> | Piano Iriennale<br>Offerta Formativa                      | Circolari adesione<br>E Progetti PON FSE | Scuole in Chiaro<br>Web App     | Canali<br>TELEGRAM<br>IC "Via T. Mommsen, 20"<br>REGISTRO ELEVTRONICO<br>accesso riservato DOCENTI |
| Didattica                                                                                                    | Concerto di Natale 2018                                   | Augun                                    | I.C. *via T. Mommeen, 20*- Roma | REGISTRO ELETTRONICO                                                                               |

- Nella pagina che si apre digitare codice utente, password e fare clic su "LOGIN".
- Nella schermata che appare, selezionare il nome del figlio, l'anno scolastico, il quadrimestre e fare clic su "Pagella".
- Nella schermata successiva saranno visibili i voti. Fare clic sull'icona della stampante per scaricare la tabella in formato PDF.

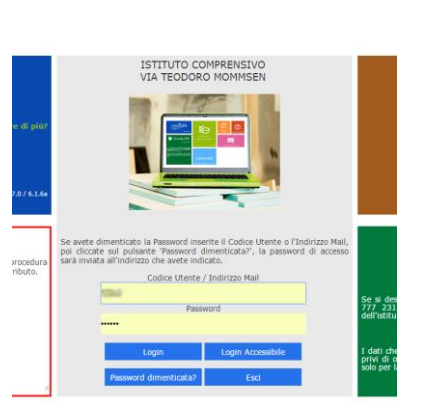

| LANTAN ISTIT | ODORO MOMMSEN<br>S82 Anne Scelastice: 20 | VO         |           | 8     | (Genitore/Tutore<br>NOME GE<br>Ultimo Accesso:<br>17126:14 | NITORE  | ©                   | ٥      | ?             |         | X A                      | + |
|--------------|------------------------------------------|------------|-----------|-------|------------------------------------------------------------|---------|---------------------|--------|---------------|---------|--------------------------|---|
| SCUOLA-FAM   | IGLIA - Scheda Pag                       | jella      | 2014/2015 | PRIP  | 10 QUADRIM                                                 | STRE/TR | IMESTRE •           |        |               | 4       |                          |   |
| STUDENTI     | Anagrafico                               | Curriculum | Assenze   | •     | Pagella                                                    |         | Registro<br>Docente | Rej    | gistro (<br>D | Classe  | Prenotazione<br>Colloqui |   |
| O NOME       | Pagella di NOM                           | EALUNNO    |           |       |                                                            |         |                     |        |               |         |                          |   |
| * ALUNNO     | Materia                                  | Scritto    | Grafico   | Orale | Pratico                                                    | Altro   | Ore Ass.            | Rec. 0 | ar.           | Tipolog | jia recupero             |   |
|              | ITALIANO                                 |            |           |       |                                                            | 9       | 0                   | No     |               | Nor     | n definito               |   |
|              | STORIA                                   |            |           |       |                                                            | 8       | 0                   | No     |               | Nor     | n definito               |   |
|              | GEOGRAFIA                                |            |           |       |                                                            | 9       | 0                   | No     |               | Nor     | h definito               |   |
|              | INGLESE                                  |            |           |       |                                                            | 8       | 0                   | No     |               | Nor     | n definito               |   |
|              | FRANCESE                                 |            |           |       |                                                            | 9       | 0                   | No     |               | Nor     | h definito               |   |
|              | MATEMATICA                               |            |           |       |                                                            | 8       | 0                   | No     |               | Nor     | n definito               |   |
| 1            | SCIENZE                                  |            |           |       |                                                            | 9       | 0                   | No     |               | Nor     | h definito               |   |
|              | TECNOLOGIA                               |            |           |       |                                                            | 8       | 0                   | No     |               | Nor     | n definito               |   |
|              | ARTE E IMMAGINE                          |            |           |       |                                                            | 8       | 0                   | No     |               | Nor     | h definito               |   |
|              | MUSICA                                   |            |           |       |                                                            | 8       | 0                   | No     |               | Nor     | n definito               |   |
|              | SCIENZE MOTORIE                          | E          |           |       |                                                            | 9       | 0                   | No     |               | Nor     | h definito               |   |
|              | RELIGIONE CATTO                          | LICA       |           |       |                                                            | 0       | 0                   | No     |               | Nor     | n definito               |   |
|              | COMPORTAMENTO                            | 1          |           |       |                                                            | 9       | 0                   | No     |               | Nor     | a definito               |   |